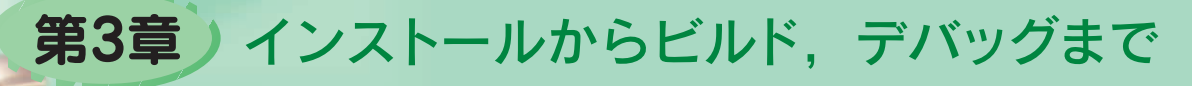

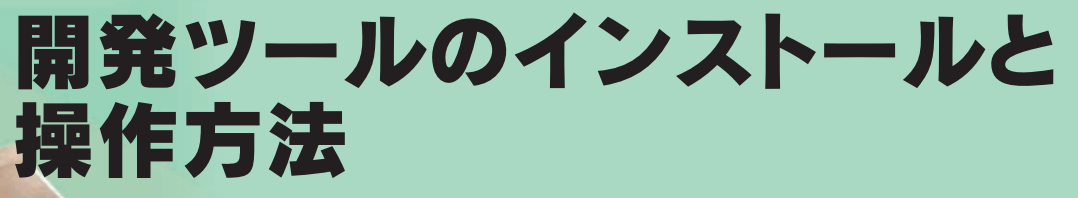

ここでは本誌の付属基板に搭載されているFRマイコンの開発ツール「SOTUNE」のインストール と操作方法について実際にマイコン基板を動作させながら解説します. (筆者)

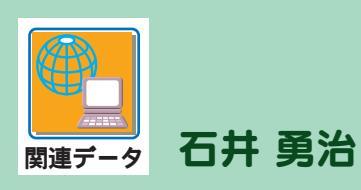

本稿でインストールする開発環境は,統合開発環境と呼 ばれるパソコン上のソフトウェアです.ソース・コードの 編集からコンパイル,アセンブル,リンク,デバッグまで 行えます.今回用いる統合開発環境は製品版とほぼ同じも のですが,その使用には一部制限があります.製品版では ないので商用の製品開発に使うことはできません.詳細は ダウンロード時の使用許諾をご覧ください.

組み込みソフトウェアの開発の流れは図1のようになっています.今回解説する開発環境では,この開発の流れを 一通り行うことができます.

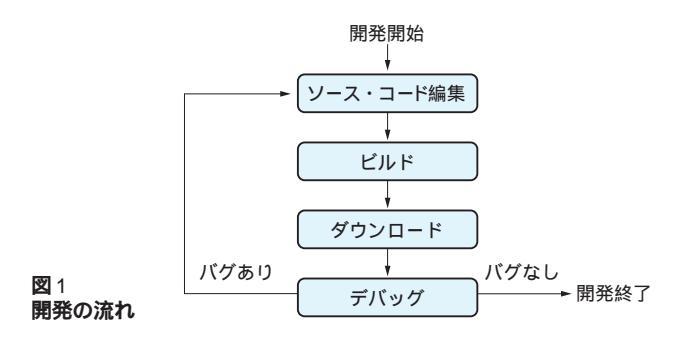

表1 ダウンロードするソフトウェア

9Δ

サンプル・プログラムは, PPG タイマの割り込みを利用 して基板上の LED を点滅させるものです. LED の点滅制 御は GPIO を利用します. PPG タイマと GPIO の機能の詳 細については本特集の第4章で解説します.

## 1. ツールのダウンロード

最初にソフトウェアのダウンロード方法と付属マイコン 基板の準備について説明します.以下のソフトウェアや回 路図のダウンロードを行ってください.

まず, 表1のファイルをそれぞれ Web サイトからダウン ロードしてください.富士通提供のファイルについては, 本誌に添付された基板についてのみ使用が許可されます. また,統合開発環境 SOFTUNE については,ダウンロード の際にユーザの情報をフォームに入力する必要があります.

マイコン基板上の部品 CP2102 用の USB-UART ドライ バも表1の URL からダウンロードしてください.

付属基板の回路図は本誌の Web サイトからダウンロー

| ファイル            | 内容                   | ダウンロード先                                                                                             |
|-----------------|----------------------|----------------------------------------------------------------------------------------------------|
| 富士通提供のファイル      |                      |                                                                                                    |
| 統合開発環境 SOFTUNE  | エディタやコンパイラなどが入った開発環境 |                                                                                                    |
| フラッシュ ROM プログラマ | フラッシュ ROM 書き込みツール    | http://edevice_fujitsu_com/micom/fr60-interface/                                                    |
| LED サンプル・プロジェクト | 解説用サンプル・プログラム一式      |                                                                                                    |
| スケルトン・プロジェクト    | 中身が空のプロジェクト          |                                                                                                    |
| SilLab 社のファイル   |                      |                                                                                                    |
| USB-UART ドライバ   | CP2102 用ドライバ         | http://www.silabs.com/tgwWebApp/public/web_content/<br>products/Microcontrollers/USB/en/mcu_vcp.htm |
| CQ 出版提供のファイル    |                      |                                                                                                    |
| 付属ボードの回路図       | 回路図 PDF ファイル         | http://www.cqpub.co.jp/interface/                                                                   |

## 第3章 開発ツールのインストールと操作方法

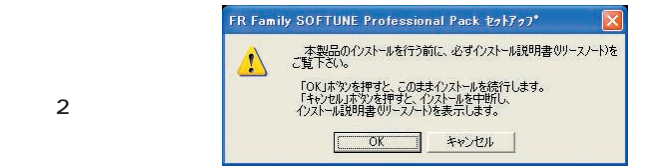

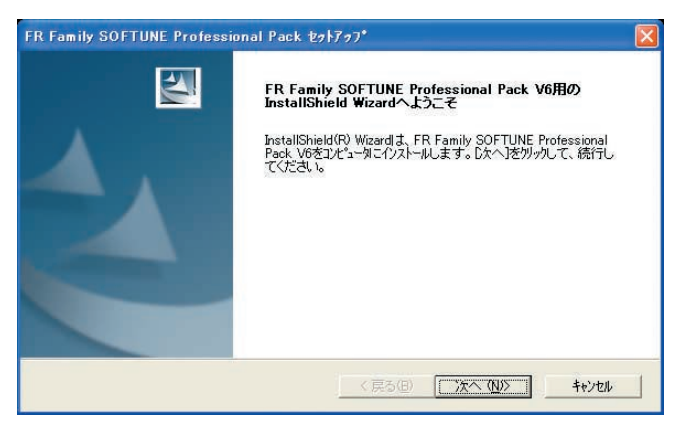

図3 SOFTUNE のインストール

ドしてください.あとは,第1章に従ってコネクタなどの 部品を取り付けてください.

## 2. ソフトウェアのインストール

ソフトウェアのインストールについて説明します. 統合 開発環境 SOFTUNE のインストールは, ダウンロードし たファイルを展開したファイル Setup.exe をダブルクリッ クして開始します(図2). インストールに特別の設定を行 う必要はありません. インストーラの指示に従って,基本 的に[次へ]ボタンを押してインストールを進めます(図3). ただし,インストールする場所はサンプル・プロジェクト が SOFTUNE のインストール・フォルダを参照している ので,デフォルトである C:¥Softune6 から変えないでく ださい(図4).

続いてフラッシュ ROM プログラマをインストールしま す.インストール方法は,ダウンロードしたファイルを展 開したファイル FRSetup.exe をダブルクリックします.イ ンストーラの指示に従ってインストールしてください(図5).

USB-UART ドライバは仮想 COM ポートを提供するパ ソコン上のデバイス・ドライバです.本誌に付属するマイ コン基板には USB-UART 変換 LSI として Silicon Laborato ries 社製 CP2102 が搭載されています. USB-UART ドライ

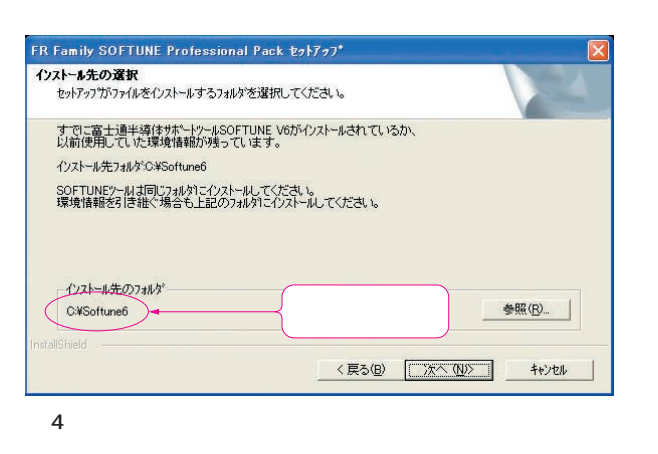

| 「インストール  | リをクリックして、イ             | ンストールを開始し              | てください。      |           |
|----------|------------------------|------------------------|-------------|-----------|
| インストールの  | の設定を参照したい<br>クオスと ウィザー | 変更する場合は、「<br>ド茶終了」。ます。 | 戻る」をクリックしてく | (ださい。「キャン |
| 0,012000 | 55 600 545             | 100.104.70             |             |           |
|          |                        |                        |             |           |
|          |                        |                        |             |           |
|          |                        |                        |             |           |
|          |                        |                        |             |           |

図5 フラッシュ ROM プログラマのインストール

| Silicon Laboratories CP210x USB to UART Bridge |                      |  |
|------------------------------------------------|----------------------|--|
|                                                |                      |  |
| stallation Location: Driver Ve                 | Driver Version 5.2.1 |  |
| C#Program Files#Silabs#MCU#CP210x¥             |                      |  |

図6 USB-UART ドライバのインストール

バは上位のソフトウェア(フラッシュ ROM プログラマやデ バッガ)に仮想 COM ポートを提供します.これら上位のソ フトウェアは仮想 COM ポートを介して基板上のマイコンと USB を介して通信します.USB-UART ドライバのインス トーラの手順に従ってインストールしてください(図6)<sup>編集部注1</sup>. 続いてサンプル・プロジェクトをコピーします.「プロ ジェクト」とは統合開発環境で使用する,ソース・コード やアセンブリ・コード,コンパイルやデバッグの設定など, 3

編集部注1: Interface誌 2007 年 6 月号の V850 マイコン基板用開発ツール をインストールした場合, CP2102 用 USB-UART ドライバは すでにインストール済みなので, USB-UART のインストール を省略することができる.